### BAB V

# IMPLEMENTASI DAN PENGUJIAN SISTEM

### 5.1 HASIL IMPLEMENTASI

Hasil Implementasi program digunakan untuk menerapkan peimplementasi halaman yang ada pada program dimana implementasi ini juga menguji program yang dibuat telah sesuai dengan sistem yang dirancang sehingga program yang dibuat tidak terjadi kesalahan baik dari sisi sistem maupun dari sisi *coding* dan memudahkan penulis untuk melakukan pengecekan dengan sistem yang telah dibuat, yaitu :

### 5.1.1 Implementasi Input

Implementasi *input* merupakan implementasi yang menggambarkan dan menampilkan form-form *input*. Berikut merupakan implementasi *input* yang akan digunakan, yaitu :

1. Implementasi Halaman Login

Halaman login merupakan *form* yang memungkinkan admin mengakses halaman utama. Admin harus mengisi *username* dan *password*. Form ini dirancang untuk keamanan akses. *Login* diperlukan untuk melanjutkan ke sistem utama. Adapun implementasi halaman *login* dapat dilihat pada gambar 5.1

| LAPORAN SATPOL PP KOTA JAMBI<br>Aplikasi Laporan Kegiatan Satpol PP Kota Jambi |                                                                                                    |
|--------------------------------------------------------------------------------|----------------------------------------------------------------------------------------------------|
| Username                                                                       |                                                                                                    |
| Username                                                                       |                                                                                                    |
| Password                                                                       |                                                                                                    |
| Password                                                                       |                                                                                                    |
| Masuk                                                                          |                                                                                                    |
|                                                                                |                                                                                                    |
|                                                                                |                                                                                                    |
|                                                                                |                                                                                                    |
|                                                                                |                                                                                                    |
|                                                                                |                                                                                                    |
|                                                                                | LAPORAN SATPOL PP KOTA JAMBA<br>Apikasi Laporan Kegiatan Satpol PP Kota Jama<br>Leename<br>Assword<br>Assword<br>Assword |

# Gambar 5.1 Implementasi Halaman Login

2. Implementasi Halaman Tambah Pengguna

Implementasi halaman tambah data pengguna menampilkan *form* digunakan menambah data pengguna. Implementasi halaman tambah data pengguna dapat dilihat pada gambar 5.2

| LAPORAN SATPOL PP KOTA JAMBI  |                                     | Settings   | Logout  |
|-------------------------------|-------------------------------------|------------|---------|
| 🔁 Dashboard                   | Tambah Pengguna Aplikasi            |            | Kembali |
| DATA-DATA                     | Nama :                              | Username : |         |
| 🛎 Anggota 🐣 Pengguna Aplikasi | Nama                                | Username   |         |
|                               | No Telp :                           | Password : |         |
| Surat Perintah Tugas          | lenis Rengguna -                    | Password   |         |
| E Hasil Kegiatan              | Pilih V                             |            |         |
| 🖶 LAPORAN                     | Simpan                              |            |         |
| 🖨 Anggota                     |                                     |            |         |
| 🖨 Surat Perintah Tugas        |                                     |            |         |
|                               | LAPORAN SATPOL PP KOTA JAMBI © 2025 |            |         |

Gambar 5.2 Implementasi Halaman Tambah Pengguna

3. Implementasi Halaman Tambah Anggota

Halaman data anggota berisi form yang memungkinkan admin menambahkan data anggota. Form ini dirancang untuk mempermudah pengelolaan informasi. Admin dapat memasukkan detail anggota baru. Data akan tersimpan setelah form disubmit. Implementasi halaman data anggota dapat dilihat pada gambar 5.3

| LAPORAN SATPOL PP KOTA JAMBI | admin                               |               | 🏟 Settings | 🕞 Logout |
|------------------------------|-------------------------------------|---------------|------------|----------|
| 🔁 Dashboard                  | Tambah Anggota                      |               |            | Kembali  |
|                              | Nama                                |               |            |          |
|                              | Nama                                |               |            |          |
| Pengguna Aplikasi            | Nomor Identitas KTP                 | Jenis Kelamin |            |          |
| E KEGIATAN                   | NIK                                 | Pilih         |            | ~        |
| 🖂 Surat Perintah Tugas       | Tempat Lahir                        | Tanggal Lahir |            |          |
| 📒 Hasil Kegiatan             | Tempat Lahir                        | mm/dd/yyyy    |            |          |
| 🖨 LAPORAN                    | Alamat                              | No Telp       |            |          |
| 🖨 Anggota                    | Alamat                              | No Telp       |            |          |
| 🔒 Surat Perintah Tugas       | Username                            | Password      |            |          |
|                              | Username                            | Password      |            |          |
|                              | Simpan                              |               |            |          |
|                              | LAPORAN SATPOL PP KOTA JAMBI © 2025 |               |            |          |

### Gambar 5.3 Implementasi Halaman Tambah Anggota

4. Implementasi Halaman Tambah Surat Perintah Tugas

Halaman tambah Surat Perintah Tugas menyediakan form bagi admin untuk memasukkan data Surat Perintah Tugas baru. Form ini memudahkan pengelolaan dan pencatatan surat tugas. Setelah diisi, data akan tersimpan dalam sistem. Implementasi halaman data tambah Surat Perintah Tugas dapat dilihat pada gambar 5.4

|                              |                              |          |           |   |             | 💏 Califinat | Gh La gout |  |  |  |  |  |
|------------------------------|------------------------------|----------|-----------|---|-------------|-------------|------------|--|--|--|--|--|
| LAPUKAN SATPUL PP KUTA JAMBI |                              |          |           |   |             | settings    | CV Logout  |  |  |  |  |  |
| 🔁 Dashboard                  | Tambah Surat Perint          | ah Tugas |           |   |             |             | Kembali    |  |  |  |  |  |
| 🛢 DATA-DATA                  | No Surat                     |          |           |   |             |             |            |  |  |  |  |  |
| 🛎 Anggota                    | No Surat                     | No Surat |           |   |             |             |            |  |  |  |  |  |
| 💄 Pengguna Aplikasi          | Tanggal Tugas                |          | Jam Mulai |   | Jam Selesai |             |            |  |  |  |  |  |
| E KEGIATAN                   | mm/dd/yyyy                   |          | :         | Q | :           |             | O          |  |  |  |  |  |
| 🖂 Surat Perintah Tugas       | Lokasi                       |          |           |   |             |             |            |  |  |  |  |  |
| 📒 Hasil Kegiatan             | Lokasi                       |          |           |   |             |             |            |  |  |  |  |  |
| 🖨 LAPORAN                    | Tindakan                     |          |           |   |             |             |            |  |  |  |  |  |
| 🖨 Anggota                    | Tindakan                     |          |           |   |             |             |            |  |  |  |  |  |
| 🖨 Surat Perintah Tugas       |                              |          |           |   |             |             | le         |  |  |  |  |  |
|                              | Status Pelaksanaan           |          |           |   |             |             |            |  |  |  |  |  |
|                              | Dilaksanakan                 |          |           |   |             |             | ~          |  |  |  |  |  |
|                              | Simpan                       |          |           |   |             |             |            |  |  |  |  |  |
|                              | LAPORAN SATPOL PP KOTA JAMBI | © 2025   |           |   |             |             |            |  |  |  |  |  |

# Gambar 5.4 Implementasi Halaman Tambah Surat Perintah Tugas

5. Implementasi Halaman Tambah Kegiatan

Implementasi halaman tambah data kegiatan menampilkan *form* digunakan menambah data kegiatan. Implementasi halaman tambah data kegiatan dapat dilihat pada gambar 5.5

| LAPORAN SATPOL PP KOT    | A JAMBI                           |                                                          |                    | Logout                                         |  |  |  |  |  |  |
|--------------------------|-----------------------------------|----------------------------------------------------------|--------------------|------------------------------------------------|--|--|--|--|--|--|
| Rian Saputra             | Proses Laporan Hasil Kegiatan     |                                                          |                    |                                                |  |  |  |  |  |  |
| a®a Home<br>¶≺J Kegiatan | Tanggal<br>Jam                    | : 07-Jan-2025<br>: 12:28:00 s/d 14:32:00                 | Lokasi<br>Tindakan | : Kota baru<br>: penertiban pedagang kaki lima |  |  |  |  |  |  |
| a Ganti Password         | Daftar Anggota :                  |                                                          |                    |                                                |  |  |  |  |  |  |
|                          | No Nama                           |                                                          | No Telp            | Jabatan                                        |  |  |  |  |  |  |
|                          | 1 Rian Sap                        | utra                                                     | 085788785937       | Danru                                          |  |  |  |  |  |  |
|                          | 2 Surya Am                        | nel                                                      | 0858239583578      | Anggota                                        |  |  |  |  |  |  |
|                          | 3 Rangga H                        | Haryanto                                                 | 0853485934584      | Anggota                                        |  |  |  |  |  |  |
|                          | Hasil Kegiatan :<br>Kegiatan pene | Hasil Kegiatan :<br>Kegiatan penertiban PKL di Kota Baru |                    |                                                |  |  |  |  |  |  |
|                          | Choose Files N<br>Simpan Lapor    | an Hasil Kegiatan                                        |                    | 🔚 Lihat Folo Dokumentasi                       |  |  |  |  |  |  |

Gambar 5.5 Implementasi Halaman Tambah Kegiatan

#### 6. Implementasi Halaman Ganti Password

Implementasi halaman form ganti *password* menampilkan *form* yang digunakan oleh anggota untuk mengganti *password*. Implementasi halaman data *password* dapat dilihat pada gambar 5.6

| LAPORAN SATPOL PP KO                                                                 | та јамві                                                    | Logout |
|--------------------------------------------------------------------------------------|-------------------------------------------------------------|--------|
| LAPORAN SATPOL PP KO<br>Rian Saputra<br>the Home<br>tr Kegiatan<br>tr Ganti Password | A Ganti Password  Password Lama Password Baru Ubah Password | Logout |
|                                                                                      |                                                             |        |

Gambar 5.6 Implementasi Halaman Ganti Password

### 5.1.2 Implementasi Output

Implementasi *output* merupakan implementasi yang menggambarkan dan menampilkan keluaran (*output*) yang dihasilkan oleh aplikasi. Berikut merupakan implementasi *output* aplikasi yang telah dirancang, yaitu :

1. Implementasi Halaman Data Pengguna Aplikasi

Implementasi halaman data pengguna aplikasi menampilkan informasi mengenai data pengguna aplikasi yang telah diinput ke dalam sistem. Implementasi halaman data pengguna aplikasi dapat dilihat pada gambar 5.7

| LAPORAN SATPOL PP KOTA JAMBI | ≡     | ADMIN               |               |                | 🏟 Settings | 🕞 Logout |
|------------------------------|-------|---------------------|---------------|----------------|------------|----------|
| 🔁 Dashboard                  | Peng  | guna Aplikasi       |               |                |            | Tambah   |
| 🛢 DATA-DATA                  |       |                     |               |                |            |          |
| 🛎 Anggota                    | No    | Nama                | No Telp       | Jenis Pengguna | Username   | Aksi     |
| Dongguna Anlikaci            | 1     | Admin               | 0852894762465 | Admin          | admin      | 21       |
| 🚔 Pengguna Aplikasi          | 2     | Pimpinan            | 0819872747563 | Pimpinan       | pimpinan   | 21       |
| E KEGIATAN                   |       |                     |               |                |            |          |
| 🖂 Surat Perintah Tugas       |       |                     |               |                |            |          |
| 🗏 Hasil Kegiatan             |       |                     |               |                |            |          |
| 🖨 LAPORAN                    |       |                     |               |                |            |          |
| 🖨 Anggota                    |       |                     |               |                |            |          |
| 🖨 Surat Perintah Tugas       |       |                     |               |                |            |          |
|                              | LAPOR | AN SATPOL PP KOTA J | MBI © 2025    |                |            |          |

Gambar 5.7 Implementasi Halaman Data Pengguna Aplikasi

2. Implementasi Halaman Data Anggota

Implementasi halaman data anggota menampilkan informasi mengenai data anggota yang telah diinput ke dalam sistem. Implementasi halaman data angota dapat dilihat pada gambar 5.8

| LAPORAN SATPOL PP KOTA JAMBI | <b>■</b> ADM                                  | IN              |                  |                 |                         |               |                    | 🌣 Settings   | 🕒 Logout            |  |  |
|------------------------------|-----------------------------------------------|-----------------|------------------|-----------------|-------------------------|---------------|--------------------|--------------|---------------------|--|--|
| î Dashboard                  | Anggota                                       |                 |                  |                 |                         |               |                    |              | Tambah              |  |  |
|                              | Show 10                                       | entries         |                  |                 |                         |               | Search:            |              |                     |  |  |
| Anggota                      | No to                                         | Nama 🔹          | NIK 🔹            | Jenis Kelamin 🚸 | Tempat, Tanggal Lahir 🐳 | No Telp 🚸     | Alamat 🔹           | Username 🐢   | Aksi 🚸              |  |  |
| 🎽 Pengguna Aplikasi          | 1                                             | Rian Saputra    | 1571031203010081 | L               | Jambi, 12-Mar-2001      | 085788785937  | Jalan Raden Fatah  | ryan_sptra12 | <b>C</b>   <b>Î</b> |  |  |
| 🚍 KEGIATAN                   | 2                                             | Samsul          | 1571031203010091 | L               | jambi, 01-Jan-2025      | 085788785938  | sungai penuh       | samsul       | <b>B</b>            |  |  |
|                              | 3                                             | Roni Eka Putra  | 1571030203011141 | L               | Jambi, 01-Jan-1990      | 085141514100  | Jalan Pangeran     | roni         | <b>(2)</b>          |  |  |
| 🗠 Surat Perintah Tugas       | 4                                             | Agung Satria    | 1341041405040035 | L               | Jambi, 15-Jun-1988      | 0812314151416 | Jalan Sultan       | agung        | 61                  |  |  |
| 📃 Hasil Kegiatan             | 5                                             | Sri Rahayu      | 1693056306010671 | Ρ               | Jambi, 20-May-1996      | 0871987856785 | Jalan Hasanudin    | sri          | 21                  |  |  |
|                              | 6                                             | Nurul Ramadhani | 1231048958569459 | Ρ               | Jambi, 05-Jul-1994      | 0894649564954 | Jalan Sungai Duren | nurul        | 61                  |  |  |
| 🖨 LAPORAN                    | 7                                             | Muhammad Icksan | 1582348248923482 | L               | Jambi, 17-Jul-2001      | 0895958235783 | Jalan Putra        | icksan       | <b>C'</b>           |  |  |
|                              | 8                                             | Rangga Haryanto | 1404914081948129 | L               | Jambi, 10-Oct-2000      | 0853485934584 | Jalan Sebrang      | rangga       | 61                  |  |  |
|                              | 9                                             | Surya Amel      | 1549584374673746 | Ρ               | Jambi, 26-May-2002      | 0858239583578 | Jalan Tungkal      | amel         | <b>C'</b>           |  |  |
| 🔒 Surat Perintah Tugas       | 10                                            | Satria Pratama  | 1587812748748274 | L               | Jambi, 07-Nov-2000      | 0898468496849 | Jalan Hulu         | satria       | 61                  |  |  |
|                              | Showing 1 to 10 of 10 entries Previous 1 Next |                 |                  |                 |                         |               |                    |              |                     |  |  |
|                              | LAPORAN SA                                    | TPOL PP KOTA JA | MBI © 2025       |                 |                         |               |                    |              |                     |  |  |

Gambar 5.8 Implementasi Halaman Data Anggota

3. Implementasi Halaman Data Surat Perintah Perintah Tugas

Implementasi halaman data surat perintah tugas menampilkan informasi mengenai surat perintah tugas yang telah diinput ke dalam sistem. Implementasi halaman surat perintah tugas dapat dilihat pada gambar 5.9

| LAPORAN SATPOL PP KOTA JAMBI      | Ξ  | = AE         | рмі   | IN                         |                   |                               |           |     |                       |                      |                  | 🏟 S | ettings     | 🕩 Logou | t  |
|-----------------------------------|----|--------------|-------|----------------------------|-------------------|-------------------------------|-----------|-----|-----------------------|----------------------|------------------|-----|-------------|---------|----|
| 🔁 Dashboard                       | Su | urat F       | Pe    | rintah                     | Tugas             | ;                             |           |     |                       |                      |                  |     |             | Tamba   | ah |
| 🛢 DATA-DATA 🚢 Anggota             | 4  | Show 1       | 10    | entries                    |                   |                               |           |     |                       |                      | Search:          |     |             |         |    |
| 💄 Pengguna Aplikasi               |    | No           | ٠     | No Surat 🐢                 | Lokasi 💀          | Tindakan                      | • Tanggal | ~   | Jam 🚸                 | Status Pelaksanaan 🚸 | Daftar Anggota   | ~   | Aksi        | ~       |    |
| 🗐 KEGIATAN 📨 Surat Perintah Tugas | 5  | 1<br>Showing | g 1 1 | 11229388<br>to 1 of 1 entr | Kota baru<br>ries | penertiban pedagang kaki lima | 07-Jan-20 | 125 | 12:28:00 s/d 14:32:00 | Dilaksanakan         | 부분3 Daftar Anggo | Pre | Cetak Surat | Next    | ]  |
| - Hasil Kegiatan                  |    |              |       |                            |                   |                               |           |     |                       |                      |                  |     |             |         |    |
|                                   |    |              |       |                            |                   |                               |           |     |                       |                      |                  |     |             |         |    |
| 🖨 Anggota                         |    |              |       |                            |                   |                               |           |     |                       |                      |                  |     |             |         |    |
| 🖨 Surat Perintah Tugas            |    |              |       |                            |                   |                               |           |     |                       |                      |                  |     |             |         |    |
|                                   | LA | PORAN        | SA    | TPOL PP KC                 | ОТА ЈАМВ          | 1 © 2025                      |           |     |                       |                      |                  |     |             |         |    |

#### Gambar 5.9 Implementasi Halaman Data Surat Perintah Tugas

4. Implementasi Halaman Daftar Anggota

Implementasi halaman daftar anggota menampilkan informasi mengenai anggota yang bertugas berdasarkan surat perintah yang telah di buat. Implementasi halaman daftar anggota dapat dilihat pada gambar 5.10

|                        | =                           | ADMIN         |                   |                 |           |                          |             | Settings | 🕩 Logout  |  |
|------------------------|-----------------------------|---------------|-------------------|-----------------|-----------|--------------------------|-------------|----------|-----------|--|
| 🕜 Dashboard            | Daftar                      | Anggota       |                   |                 |           |                          |             |          | ← Kembali |  |
| E DATA-DATA            | Tangg                       | al            | : 07-Jan-2025     |                 |           | Lokasi                   | : Kota baru |          |           |  |
| 🚢 Anggota              | Jam : 12:28:00 s/d 14:32:00 |               |                   |                 | Tindakan  | : penertiban pedagang ka | iki lima    |          |           |  |
| 💄 Pengguna Aplikasi    | Nama                        | Nama Jabatan  |                   |                 |           |                          |             |          |           |  |
| KEGIATAN               | Rian                        | Saputra       |                   | •               | Kepala Sa | atuan Polisi Pamong P    | raja 🗸      | + Tan    | nbah      |  |
| 🖂 Surat Perintah Tugas |                             |               |                   |                 |           |                          |             |          |           |  |
| 🔳 Hasil Kegiatan       | No                          | NIK           |                   | Nama            |           | Jabatan                  |             |          | Hapus     |  |
|                        | 1                           | 1571031203010 | 091               | Samsul          |           | Kepala Bidang Keterti    | ban Umum    |          |           |  |
| 🔒 LAPORAN              | 2                           | 1693056306010 | 671               | Sri Rahayu      |           | Kepala Satuan Polisi P   | among Praja |          |           |  |
| 🖨 Anggota              | 3                           | 1571031203010 | 081               | Rian Saputra    |           | Danru                    |             |          | Ŧ         |  |
|                        | 4                           | 1549584374673 | 746               | Surya Amel      |           | Anggota                  |             |          |           |  |
| 🖶 Surat Perintah Tugas | 5                           | 1404914081948 | 129               | Rangga Haryanto |           | Anggota                  |             |          |           |  |
|                        | LAPOR                       | AN SATPOL PP  | KOTA JAMBI © 2025 |                 |           |                          |             |          |           |  |

Gambar 5.10 Implementasi Halaman Daftar Anggota

5. Implementasi Halaman Data Hasil Kegiatan

Implementasi halaman data hasil kegiatan dapat digunakan oleh admin dan pimpinan untuk melihat data hasil kegiatan. Implementasi halaman data hasil kegiatan dapat dilihat pada gambar 5.11

| LAPORAN SATPOL PP KOTA JAMBI      |           | DMIN                |                       |            |                          |                                |                                                     | Settings  | GÐ L   | .ogout |
|-----------------------------------|-----------|---------------------|-----------------------|------------|--------------------------|--------------------------------|-----------------------------------------------------|-----------|--------|--------|
| 🕜 Dashboard                       | Hasil H   | (egiatan            |                       |            |                          |                                |                                                     |           |        |        |
| 😂 DATA-DATA                       | Show      | o 🗢 entries         |                       |            |                          |                                | Search:                                             |           |        |        |
| Pengguna Aplikasi                 | <b>No</b> | No Surat ↔ 11229388 | Lokasi 🕫<br>Kota baru | Tindakan 🙌 | Tanggal 🚸<br>07-Jan-2025 | Jam 🕫<br>12:28:00 s/d 14:32:00 | Hasil Kegiatan<br>Kegiatan penertiban PKL di Kota I | ⇔<br>Baru | Detail |        |
| 🚍 KEGIATAN 📨 Surat Perintah Tugas | Showin    | g 1 to 1 of 1 entri | es                    |            |                          |                                |                                                     | Previous  | 1 1    | lext   |
| 😑 Hasil Kegiatan                  |           |                     |                       |            |                          |                                |                                                     |           |        |        |
| 🖨 LAPORAN                         |           |                     |                       |            |                          |                                |                                                     |           |        |        |
| 🖨 Anggota                         |           |                     |                       |            |                          |                                |                                                     |           |        |        |
| 🔒 Surat Perintah Tugas            |           |                     |                       |            |                          |                                |                                                     |           |        |        |
|                                   | LAPORAN   | SATPOL PP KO        | TA JAMBI ©            | 2025       |                          |                                |                                                     |           |        |        |

### Gambar 5.11 Implementasi Halaman Data Hasil Kegiatan

6. Implementasi Halaman Data Kegiatan

Implementasi halaman data kegiatan menampilkan informasi mengenai data kegiatan yang telah diinput oleh anggota ke dalam sistem. Implementasi halaman data kegiatan dapat dilihat pada gambar 5.12

| LAPORAN SATPOL PP KOT                 | a jambi                                                                                                    |                                                                                                    |                                                                                                    |                                                                  |                                                                                   | Logout                                                                                                    |
|---------------------------------------|----------------------------------------------------------------------------------------------------|----------------------------------------------------------------------------------------------------|----------------------------------------------------------------------------------------------------|------------------------------------------------------------------|-----------------------------------------------------------------------------------|----------------------------------------------------------------------------------------------------|
| LAPORAN SATPOL PP KOT<br>Rian Saputra | A JAMBI<br>Surat Pe<br>Jika anda di tugaska<br>Anggota maka pada<br>Sebagai Danru S<br>Tampilkan 10 e dat<br>1 11229386<br>Tampilkan 1 sampai 1 da | erintah Tu<br>nsebagai Danru maka<br>menu ini anda hanya<br>isebagai Anggota<br>a<br>i<br>i<br>i<br>i<br>i<br>i<br>i<br>i<br>i<br>i<br>i<br>i<br>i<br>i<br>i<br>i<br>i<br>i | gas Kegiatar<br>a anda berkewajiban untuk m<br>dapat melihat data pada tab "<br>2 Jam<br>1228.00 sk014.32:00 | engisi data kegiata<br>Sebagai Anggota"<br>; Lokasi<br>Kota baru | n yang anda pimimpin pada tab "Se<br>?) Tindakan<br>penertiban pedagang kaki lima | Logout<br>Ibagal Danru", Apabila anda sebegai<br>Cari :<br>Hasil Keglatan<br>Sebelumnya <u>1</u> Berikutnya |
|                                       |                                                                                                    |                                                                                                    |                                                                                                    |                                                                  |                                                                                   |                                                                                                    |

Gambar 5.12 Implementasi Halaman Data Kegiatan

7. Implementasi Halaman Laporan Surat Perintah Tugas

Implementasi halaman laporan surat perintah tugas menampilkan informasi mengenai data laporan surat perintah tugas. Implementasi halaman ini dapat dilihat pada gambar 5.13

| PEMERINTAH KOTA JAMBI<br>SATUAN<br>JI. Jend. Basuki Rahmat Paal Lima Kota Baru Jambi<br>Kode Pos. (36128) Teip. (0741) 40048<br>Email : prajawibawakolajambi@gmail.com |          |             |                       |           |                               | A                     |                                      |
|----------------------------------------------------------------------------------------------------|----------|-------------|-----------------------|-----------|-------------------------------|-----------------------|--------------------------------------|
| LAPORAN KEGIATAN<br>BULAN : Januari 2025<br>Status Pelakeanaan : Dilakeanakan                                                                                          |          |             |                       |           |                               |                       |                                      |
| No                                                                                                    | No Surat | Tanggal     | Jam                   | Lokasi    | Tindakan                      | Jumlah Anggota        | Hasil Kegiatan                       |
| 1                                                                                                    | 11229388 | 07-Jan-2025 | 12:28:00 s/d 14:32:00 | Kota baru | penertiban pedagang kaki lima | 5                     | Kegiatan penertiban PKL di Kota Baru |
|                                                                                                    |          |             |                       |           |                               | Jambi, 29<br>Mengetah | I-Jan-2025<br>nui                    |
|                                                                                                    |          |             |                       |           |                               |                       |                                      |

# Gambar 5.13 Implementasi Halaman Laporan Surat Perintah Tugas

8. Implementasi Halaman Laporan Anggota

Implementasi halaman laporan Anggota menampilkan informasi mengenai data laporan anggota. Implementasi halaman ini dapat dilihat pada gambar

| 5 | • | 1 | 4 |
|---|---|---|---|
| _ |   |   |   |

| SATUAN POLISI PAMONG PRAJA<br>JI. Jend. Basuki Rahmat Paal Lima Kota Baru Jambi<br>Kode Pos. (36128) Telp. (0741) 40048<br>Email : prajawibawakotajambi@gmail.com |                 |                  |               |                       |               |                    |
|----------------------------------------------------------------------------------------------------|-----------------|------------------|---------------|-----------------------|---------------|--------------------|
| LAPORAN ANGGOTA                                                                                                    |                 |                  |               |                       |               |                    |
| No                                                                                                    | Nama            | NIK              | Jenis Kelamin | Tempat, Tanggal Lahir | No Telp       | Alamat             |
| 1                                                                                                    | Rian Saputra    | 1571031203010081 | L             | Jambi, 12-Mar-2001    | 085788785937  | Jalan Raden Fatah  |
| 2                                                                                                    | Samsul          | 1571031203010091 | L             | jambi, 01-Jan-2025    | 085788785938  | sungai penuh       |
| 3                                                                                                    | Roni Eka Putra  | 1571030203011141 | L             | Jambi, 01-Jan-1990    | 085141514100  | Jalan Pangeran     |
| 4                                                                                                    | Agung Satria    | 1341041405040035 | L             | Jambi, 15-Jun-1988    | 0812314151416 | Jalan Sultan       |
| 5                                                                                                    | Sri Rahayu      | 1693056306010671 | P             | Jambi, 20-May-1996    | 0871987856785 | Jalan Hasanudin    |
| 6                                                                                                    | Nurul Ramadhani | 1231048958569459 | Р             | Jambi, 05-Jul-1994    | 0894649564954 | Jalan Sungai Duren |
| 7                                                                                                    | Muhammad Icksan | 1582348248923482 | L             | Jambi, 17-Jul-2001    | 0895958235783 | Jalan Putra        |
| 8                                                                                                    | Rangga Haryanto | 1404914081948129 | L             | Jambi, 10-Oct-2000    | 0853485934584 | Jalan Sebrang      |
| 9                                                                                                    | Surya Amel      | 1549584374673746 | Р             | Jambi, 26-May-2002    | 0858239583578 | Jalan Tungkal      |
| 10                                                                                                    | Satria Pratama  | 1587812748748274 | L             | Jambi, 07-Nov-2000    | 0898468496849 | Jalan Hulu         |
| Jambi, 29-Jan-2025<br>Mengetahui                                                                                                    |                 |                  |               |                       |               |                    |

Gambar 5.14 Implementasi Halaman Laporan Anggota

# 5.2 PENGUJIAN SISTEM / PERANGKAT LUNAK

Pengujian sistem digunakan untuk memastikan bahwa perangkat lunak yang telah dibuat telah selesai desainnya dan semua fungsi dapat dipergunakan dengan baik tanpa ada kesalahan Jika, kesimpulan tidak sesuai maka penulis akan memperbaiki kembali program tersebut, akan tetapi jika telah sesuai maka penulis dapat melakukan pengujian ke bagian lainnya. Uji coba dilakukan pada komputer milik penulis, yang telah disebutkan speksifikasinya pada bab sebelumnya.

1. Pengujian Modul Login Pengguna

Pada tahap ini dilakukan pengujian pada modul *login* pengguna untuk mengetahui apakah proses *login* admin atau fungsional *login* admin dapat berjalan dengan baik. Hasil pengujian pada modul ini penulis sajikan sebagai berikut :

| Modul               | Prosedur                                                                                                    | Masukan                                                                   | Keluaran                                                                     | Hasil yang                                                                | Kesimpulan |
|---------------------|----------------------------------------------------------------------------------------------------|---------------------------------------------------------------------------|------------------------------------------------------------------------------|---------------------------------------------------------------------------|------------|
| yang                | pengujian                                                                                                    |                                                                           | yang                                                                         | didapat                                                                   |            |
| diuji               |                                                                                                    |                                                                           | diharapkan                                                                   |                                                                           |            |
| Login<br>(berhasil) | - Masukkan<br><i>username</i><br>dan                                                                            | Username<br>dan<br>password                                               | Pengguna<br>berhasil login<br>dan tampil                                     | Pengguna<br>berhasil login<br>dan tampil                                  | Baik       |
|                     | admin secara<br>benar                                                                                           | yang<br>sesuai<br>dengan<br><i>database</i>                               | utama                                                                        | nalaman utama                                                             |            |
| Login<br>(gagal)    | - Masukkan<br>username<br>dan<br>password<br>admin yang<br>salah dan<br>belum<br>terdaftar<br>dalam<br>database | Username<br>dan<br>Password<br>yang tidak<br>sesuai<br>dengan<br>database | Pengguna<br>gagal login<br>dan tampil<br>pesan "Maaf<br>anda gagal<br>login" | Pengguna gagal<br>login dan tampil<br>pesan "Maaf<br>anda gagal<br>login" | Baik       |

Tabel 5.1 Pengujian Modul Login Pengguna

2. Pengujian Modul Mengelola Data Pengguna

Pada tahap ini dilakukan pengujian pada modul data pengguna oleh pengguna untuk mengetahui apakah proses mengelola data pengguna atau fungsional mengelola data pengguna dapat berjalan dengan baik. Hasil pengujian pada modul ini penulis sajikan pada tabel 5.2.

| Modul                                    | Prosedur                                                                                                    | Masukan                        | Keluaran                                                                                 | Hasil yang                                                                          | Kesimpulan |
|------------------------------------------|----------------------------------------------------------------------------------------------------|--------------------------------|------------------------------------------------------------------------------------------|-------------------------------------------------------------------------------------|------------|
| yang<br>diuji                            | pengujian                                                                                                    |                                | yang<br>diharapkan                                                                       | didapat                                                                             |            |
| Tambah<br>Data<br>Pengguna<br>(berhasil) | <ul> <li>Pilih menu<br/>data<br/>pengguna</li> <li>Klik<br/>Tambah</li> <li>Input Data</li> <li>Klik Simpan</li> </ul>                   | Input data<br>lengkap          | Data berhasil<br>ditambah dan<br>tampilkan<br>pesan "<br>Berhasil<br>simpan<br>pengguna" | Data berhasil<br>ditambah dan<br>tampilkan<br>pesan " Data<br>telah<br>tersimpan"   | Baik       |
| Tambah<br>Data<br>Pengguna<br>(gagal)    | <ul> <li>Pilih menu<br/>data<br/>pengguna</li> <li>Klik<br/>Tambah</li> <li>Klik Simpan</li> </ul>                                       | Input data<br>tidak<br>lengkap | Data gagal<br>ditambah dan<br>Tampilkan<br>pesan " Data<br>gagal<br>disimpan"            | Data gagal<br>ditambah dan<br>Tampilkan<br>pesan " Data<br>gagal<br>disimpan"       | Baik       |
| Edit Data<br>Pengguna<br>(berhasil)      | <ul> <li>Pilih menu<br/>data<br/>pengguna</li> <li>Pilih record</li> <li>Klik Edit</li> <li>Input Data</li> <li>Klik Ubah</li> </ul>     | Input data<br>lengkap          | Data berhasil<br>diubah dan<br>Tampilkan<br>pesan<br>"Berhasil<br>ubah<br>pengguna"      | Data berhasil<br>diubah dan<br>Tampilkan<br>pesan<br>"Berhasil<br>ubah<br>pengguna" | Baik       |
| Edit Data<br>Pengguna<br>(gagal)         | <ul> <li>Pilih menu<br/>data<br/>pengguna</li> <li>Pilih record</li> <li>Klik Edit</li> <li>Kosongkan<br/>field<br/>Klik Ubah</li> </ul> | Input data<br>tidak<br>lengkap | Data gagal<br>diubah dan<br>Tampilkan<br>pesan " Data<br>gagal diubah"                   | Data gagal<br>diubah dan<br>Tampilkan<br>pesan " Data<br>gagal<br>diubah"           | Baik       |

Tabel 5.2 Pengujian Modul Mengelola Data Pengguna

| Modul<br>yang | Prosedur<br>pengujian | Masukan | Keluaran<br>yang | Hasil yang<br>didapat | Kesimpulan |
|---------------|-----------------------|---------|------------------|-----------------------|------------|
| aiuji         |                       |         | апагаркап        |                       |            |
| Hapus         | - Pilih record        | -       | Data berhasil    | Data berhasil         | Baik       |
| Data          | data                  |         | dihapus dan      | dihapus dan           |            |
| Pengguna      | pengguna              |         | tampilkan        | tampilkan             |            |
| (berhasil)    | yang akan             |         | Pesan Bahwa      | Pesan Bahwa           |            |
|               | dihapus               |         | "Berhasil        | "Berhasil             |            |
|               | - Klik hapus          |         | hapus            | hapus                 |            |
|               |                       |         | pengguna"        | pengguna"             |            |

3. Pengujian Modul Mengelola Data Anggota

Pada tahap ini dilakukan pengujian pada modul data Anggota oleh admin untuk mengetahui apakah proses mengelola data Anggota atau fungsional mengelola data Anggota dapat berjalan dengan baik. Hasil pengujian pada modul ini penulis sajikan pada tabel 5.3.

| Modul                                   | Prosedur                                                                                                    | Masukan                        | Keluaran                                                                                | Hasil yang                                                                        | Kesimpulan |
|-----------------------------------------|----------------------------------------------------------------------------------------------------|--------------------------------|-----------------------------------------------------------------------------------------|-----------------------------------------------------------------------------------|------------|
| yang                                    | pengujian                                                                                                    |                                | yang                                                                                    | didapat                                                                           |            |
| diuji                                   |                                                                                                    |                                | diharapkan                                                                              |                                                                                   |            |
| Tambah<br>Data<br>Anggota<br>(berhasil) | <ul> <li>Pilih menu<br/>data<br/>Anggota</li> <li>Klik<br/>Tambah</li> <li>Input Data</li> <li>Klik Simpan</li> </ul> | Input data<br>lengkap          | Data berhasil<br>ditambah dan<br>tampilkan<br>pesan "<br>Berhasil<br>simpan<br>Anggota" | Data berhasil<br>ditambah dan<br>tampilkan<br>pesan " Data<br>telah<br>tersimpan" | Baik       |
| Tambah<br>Data<br>Anggota<br>(gagal)    | <ul> <li>Pilih menu<br/>data<br/>Anggota</li> <li>Klik<br/>Tambah</li> <li>Klik Simpan</li> </ul>                     | Input data<br>tidak<br>lengkap | Data gagal<br>ditambah dan<br>Tampilkan<br>pesan " Data<br>gagal<br>disimpan"           | Data gagal<br>ditambah dan<br>Tampilkan<br>pesan " Data<br>gagal<br>disimpan"     | Baik       |
| Edit Data<br>Anggota<br>(berhasil)      | <ul> <li>Pilih menu<br/>data<br/>Anggota</li> <li>Pilih record</li> </ul>                                             | Input data<br>lengkap          | Data berhasil<br>diubah dan<br>Tampilkan<br>pesan                                       | Data berhasil<br>diubah dan<br>Tampilkan<br>pesan                                 | Baik       |

Tabel 5.3 Pengujian Modul Mengelola Data Anggota

| Modul                                  | Prosedur                                                                                                    | Masukan                        | Keluaran                                                                                   | Hasil yang                                                                                 | Kesimpulan |
|----------------------------------------|----------------------------------------------------------------------------------------------------|--------------------------------|--------------------------------------------------------------------------------------------|--------------------------------------------------------------------------------------------|------------|
| yang<br>diuji                          | pengujian                                                                                                    |                                | yang<br>diharapkan                                                                         | didapat                                                                                    |            |
|                                        | <ul> <li>Klik Edit</li> <li>Input Data</li> <li>Klik Ubah</li> </ul>                                                                    |                                | "Berhasil<br>ubah<br>Anggota"                                                              | "Berhasil<br>ubah<br>Anggota"                                                              |            |
| Edit Data<br>Anggota<br>(gagal)        | <ul> <li>Pilih menu<br/>data<br/>Anggota</li> <li>Pilih record</li> <li>Klik Edit</li> <li>Kosongkan<br/>field<br/>Klik Ubah</li> </ul> | Input data<br>tidak<br>lengkap | Data gagal<br>diubah dan<br>Tampilkan<br>pesan " Data<br>gagal diubah"                     | Data gagal<br>diubah dan<br>Tampilkan<br>pesan " Data<br>gagal<br>diubah"                  | Baik       |
| Hapus<br>Data<br>Anggota<br>(berhasil) | <ul> <li>Pilih record<br/>data<br/>Anggota<br/>yang akan<br/>dihapus</li> <li>Klik hapus</li> </ul>                                     | -                              | Data berhasil<br>dihapus dan<br>tampilkan<br>Pesan Bahwa<br>"Berhasil<br>hapus<br>Anggota" | Data berhasil<br>dihapus dan<br>tampilkan<br>Pesan Bahwa<br>"Berhasil<br>hapus<br>Anggota" | Baik       |

4. Pengujian Modul Mengelola Data Surat perintah tugas

Pada tahap ini dilakukan pengujian pada modul data Surat perintah tugas oleh admin untuk mengetahui apakah proses mengelola data Surat perintah tugas atau fungsional mengelola data Surat perintah tugas dapat berjalan dengan baik. Hasil pengujian pada modul ini penulis sajikan pada tabel 5.4.

Tabel 5.4 Pengujian Modul Mengelola Data Surat perintah tugas

| Modul    | Prosedur     | Masukan    | Keluaran      | Hasil yang    | Kesimpulan |
|----------|--------------|------------|---------------|---------------|------------|
| yang     | pengujian    |            | yang          | didapat       |            |
| diuji    |              |            | diharapkan    |               |            |
| Tambah   | - Pilih menu | Input data | Data berhasil | Data berhasil | Baik       |
| Data     | data Surat   | lengkap    | ditambah dan  | ditambah dan  |            |
| Surat    | perintah     |            | tampilkan     | tampilkan     |            |
| perintah | tugas        |            | pesan "       | pesan " Data  |            |
| tugas    | - Klik       |            | Berhasil      | telah         |            |

| Modul<br>yang                                             | Prosedur<br>pengujian                                                                                                    | Masukan                        | Keluaran<br>yang                                                                                           | Hasil yang<br>didapat                                                                                      | Kesimpulan |
|-----------------------------------------------------------|----------------------------------------------------------------------------------------------------|--------------------------------|----------------------------------------------------------------------------------------------------|----------------------------------------------------------------------------------------------------|------------|
| diuji                                                     |                                                                                                    |                                | diharapkan                                                                                                 |                                                                                                    |            |
| (berhasil)                                                | Tambah<br>- Input Data<br>- Klik Simpan                                                                                                    |                                | simpan Surat<br>perintah<br>tugas"                                                                         | tersimpan"                                                                                                 |            |
| Tambah<br>Data<br>Surat<br>perintah<br>tugas<br>(gagal)   | <ul> <li>Pilih menu<br/>data Surat<br/>perintah<br/>tugas</li> <li>Klik<br/>Tambah</li> <li>Klik Simpan</li> </ul>                                       | Input data<br>tidak<br>lengkap | Data gagal<br>ditambah dan<br>Tampilkan<br>pesan " Data<br>gagal<br>disimpan"                              | Data gagal<br>ditambah dan<br>Tampilkan<br>pesan " Data<br>gagal<br>disimpan"                              | Baik       |
| Edit Data<br>Surat<br>perintah<br>tugas<br>(berhasil)     | <ul> <li>Pilih menu<br/>data Surat<br/>perintah<br/>tugas</li> <li>Pilih record</li> <li>Klik Edit</li> <li>Input Data</li> <li>Klik Ubah</li> </ul>     | Input data<br>lengkap          | Data berhasil<br>diubah dan<br>Tampilkan<br>pesan<br>"Berhasil<br>ubah Surat<br>perintah<br>tugas"         | Data berhasil<br>diubah dan<br>Tampilkan<br>pesan<br>"Berhasil<br>ubah Surat<br>perintah<br>tugas"         | Baik       |
| Edit Data<br>Surat<br>perintah<br>tugas<br>(gagal)        | <ul> <li>Pilih menu<br/>data Surat<br/>perintah<br/>tugas</li> <li>Pilih record</li> <li>Klik Edit</li> <li>Kosongkan<br/>field<br/>Klik Ubah</li> </ul> | Input data<br>tidak<br>lengkap | Data gagal<br>diubah dan<br>Tampilkan<br>pesan " Data<br>gagal diubah"                                     | Data gagal<br>diubah dan<br>Tampilkan<br>pesan " Data<br>gagal<br>diubah"                                  | Baik       |
| Hapus<br>Data<br>Surat<br>perintah<br>tugas<br>(berhasil) | <ul> <li>Pilih record<br/>data Surat<br/>perintah<br/>tugas yang<br/>akan<br/>dihapus</li> <li>Klik hapus</li> </ul>                                     | -                              | Data berhasil<br>dihapus dan<br>tampilkan<br>Pesan Bahwa<br>"Berhasil<br>hapus Surat<br>perintah<br>tugas" | Data berhasil<br>dihapus dan<br>tampilkan<br>Pesan Bahwa<br>"Berhasil<br>hapus Surat<br>perintah<br>tugas" | Baik       |

# 5. Pengujian Modul Input Data Kegiatan

Pada tahap ini dilakukan pengujian pada modul input data kegiatan. Hasil pengujian pada modul ini penulis sajikan pada tabel 5.5.

| Modul             | Prosedur             | Masukan               | Keluaran                    | Hasil yang                  | Kesimpulan |
|-------------------|----------------------|-----------------------|-----------------------------|-----------------------------|------------|
| yang diuji        | pengujian            |                       | yang                        | didapat                     |            |
|                   |                      |                       | diharapkan                  |                             |            |
| Input<br>berhasil | - Pilih menu<br>data | Input data<br>lengkap | Data berhasil<br>diubah dan | Data berhasil<br>diubah dan | Baik       |
| (berhasil)        | kegiatan             | 1011 <u>9</u> 110p    | Tampilkan                   | Tampilkan                   |            |
|                   | - Pilih record       |                       | pesan                       | pesan                       |            |
|                   | - Klik Hasil         |                       | "Berhasil                   | "Berhasil                   |            |
|                   | Kegiatan             |                       | memproses                   | memproses                   |            |
|                   | - Input Data         |                       | data laporan                | data laporan                |            |
|                   | - Klik               |                       | kegiatan"                   | kegiatan"                   |            |
|                   | Simpan               |                       |                             |                             |            |
| Input             | - Pilih menu         | Input data            | Data berhasil               | Data berhasil               | Baik       |
| berhasil          | data                 | tidak                 | diubah dan                  | diubah dan                  |            |
| (gagal)           | kegiatan             | lengkap               | Tampilkan                   | Tampilkan                   |            |
|                   | - Pilih record       |                       | pesan                       | pesan                       |            |
|                   | - Klik Hasil         |                       | "Please fill                | "Please fill                |            |
|                   | Kegiatan             |                       | out this field"             | out this                    |            |
|                   | - Input Data         |                       |                             | field"                      |            |
|                   | tidak                |                       |                             |                             |            |
|                   | lengkap              |                       |                             |                             |            |
|                   | - Klik               |                       |                             |                             |            |
|                   | Simpan               |                       |                             |                             |            |

Tabel 5.5 Pengujian Modul Input Data Kegiatan

# 5.3 ANALISIS HASIL YANG DICAPAI OLEH SISTEM

Penerapan sistem baru telah memberikan hasil yang memuaskan sesuai harapan. Sistem ini mampu mengatasi masalah pada sistem sebelumnya, seperti lambatnya proses manual dan risiko hilangnya data. Sekarang, pengolahan data, pencarian informasi, serta pembuatan laporan menjadi lebih cepat dan tepat.

#### 5.3.1 Kelebihan Program

Adapun kelebihan dari program pengaduan yang dibuat untuk Laporan Kegiatan Satpol PP Kota Jambi, dapat dijabarkan sebagai berikut:

- Mempermudah dalam hal pencarian data, serta mempermudah dan mempercepat dalam hal penyajian laporan.
- 2. Pengolahan data kegiatan disimpan pada sebuah database sehingga mempermudah penginputan data karena data telah saling terintegrasi antara file induk dengan file proses yang dibutuhkan.

### 5.3.2 Kekurangan Program

Penulis menyadari masih ada kekurangan pada aplikasi yang dibangun dari program yang dibuat untuk Laporan Kegiatan Satpol PP Kota Jambi Berikut kekurangan yang ditemukan penulis:

- 1. Antarmuka aplikasi saat ini masih memiliki desain yang sederhana.
- 2. Belum terdapat fitur backup database